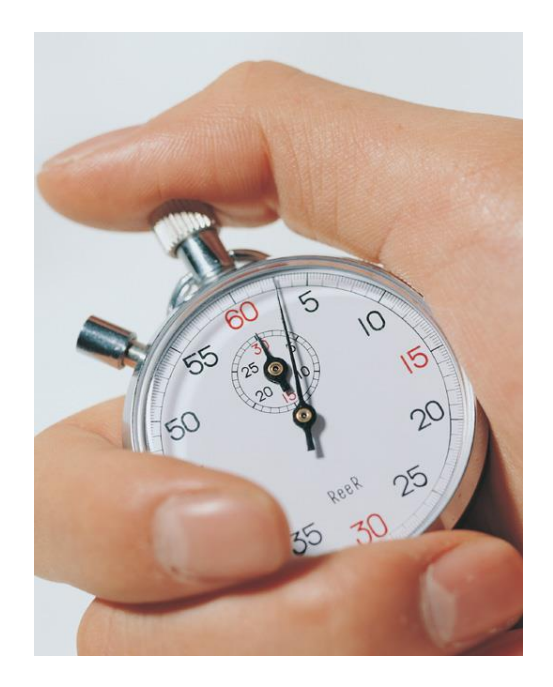

# Handbuch

# zur elektronischen Versicherungsbestätigung (eVB)

7. Auflage

(Stand: 24.08.2018)

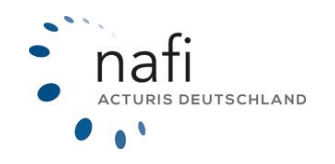

Copyright©2022 by NAFI® GmbH Unerlaubte Vervielfältigungen sind untersagt!

#### Haftungsansprüche

Da unser Softwareprodukt sowie das dazugehörige Handbuch mit größter Sorgfalt erstellt und, nach heutigem Stand der Technik, auf Richtigkeit überprüft wurden, sind alle Haftungsansprüche für die Beschädigung der Hard- oder Software sowie der Beschädigung oder gar Verlust der Daten durch direkte oder indirekter Fehler, die durch die Anwendung des **NAFI**<sup>®</sup> Kfz-Kalkulators und der im Handbuch beschriebenen Gebrauchsanweisung aufgetreten sind, ausdrücklich ausgeschlossen.

Für Schäden und evtl. auch Folgeschäden, die sich direkt oder indirekt aus dem Gebrauch der Software und/oder der Umsetzung der im Handbuch beschriebenen Gebrauchsanleitung ergeben, ist die **NAFI**<sup>®</sup> GmbH nur im Falle des Vorsatzes oder der groben Fahrlässigkeit verantwortlich zu machen.

#### Urheberrecht

Dieses Handbuch und die Softwareprodukte sind urheberrechtlich geschützt.

Handbuch und Software sind in der vorliegenden Form Gegenstand eines Lizenzvertrages und dürfen **ausschließlich** gemäß den Vertragsbedingungen verwendet werden.

Bitte beachten Sie, dass bereits die unerlaubte Weitergabe der Software in Ihrer Firma (z.B. an weitere Geschäftsstellen) strafrechtliche Schritte nach sich ziehen kann.

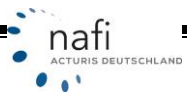

## Einführung

Seit dem 1. März 2008 wurde die Versicherungsbestätigungskarte aus Papier durch die elektronische Versicherungsbestätigung (eVB) abgelöst. Bei der eVB-Nummer handelt es sich um eine 7stellige Buchstaben-/Zahlenkombination, wie z.B. E9BS7BM.

Mit Einzug des elektronischen Versicherungsbestätigungsverfahrens (eVB-Verfahren), werden die zum Zulassen eines Fahrzeuges benötigten Daten zwischen dem Versicherer, dem Kraftfahrt-Bundesamt und der regionalen Zulassungsbehörde papierlos ausgetauscht.

Es gibt zwei Varianten/Verfahren dieser eVB.

#### 1. eVB zum Abruf (auch eVB-A genannt)

Dieses Verfahren wird bei der Zulassung eines Fahrzeuges verwendet. Die 7stellige eVB-Nummer wird vom Versicherer zur Verfügung gestellt. Hinter dieser Nummer wurden alle nötigen Versicherungsdaten des Fahrzeuges und Versicherungsnehmers abgelegt.

#### In der Praxis funktioniert das wie folgt (siehe auch Skizze zum Ablauf, Seite 22):

Der Versicherungsnehmer erhält vom Vermittler oder Makler, ggf. auch direkt vom Versicherer, eine elektronische Versicherungsbestätigungsnummer (eVB-Nummer). Diese Nummer legt der VN der regionalen Zulassungsstelle bei der Zulassung des Fahrzeuges vor.

Über diese 7stellige eVB-Nummer, die aus Zahlen und Buchstaben besteht, ruft die Zulassungsstelle von einer zentralen Datenbank beim GDV die Daten des Versicherungsnehmers und des zu versichernden Fahrzeuges ab. Ist eine gültige Versicherungsbestätigung für den Versicherungsnehmer hinterlegt, wird das Fahrzeug zugelassen.

Da seit dem 1. Februar 2009 auch die Zulassungsstellen an diesem eVB-Verfahren angeschlossen sind, müssen die Versicherer die VB-Nummer nicht mehr in die Versicherungsbestätigungskarte einfügen. Die Versicherungsbestätigungskarte soll mit der Zeit ganz entfallen. Dem Versicherungsnehmer wird somit nur noch die eVB-Nummer mitgegeben. In der Praxis fügen die Versicherer jedoch immer noch die VB-Nummer in eine evtl. leicht geänderte Versicherungsbestätigungskarte ein.

Weitere Informationen zur eVB erhalten Sie unter <u>www.versicherung-und-verkehr.de</u> und <u>www.gdv.de</u>.

#### 2. eVB zur Übermittlung (auch eVB-Ü genannt)

Die eVB-Ü wurde zum 1. September 2008 eingeführt.

Dieses Verfahren wird z.B. bei

- Versicherungswechsel
- Beendigung eines Mahnverfahrens

#### eingesetzt.

Die eVB-Ü wird elektronisch über den GDV und das Kraftfahrt-Bundesamt direkt an die Zulassungsstelle übermittelt.

Es wird KEINE eVB-Nummer an den Versicherungsnehmer ausgegeben. Eine persönliche oder telefonische Überbringung sowie ein Verschicken per E-Mail oder Post ist in KEINEM Fall möglich.

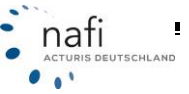

|                                                                                                 | eVB zum Abruf (eVB-A)                                                                                                    | eVB zur Übermittlung (eVB-Ü)                                                                                                    |
|-------------------------------------------------------------------------------------------------|----------------------------------------------------------------------------------------------------|----------------------------------------------------------------------------------------------------|
| Seit wann?                                                                                      | 01.03.2008                                                                                                    | 01.09.2008                                                                                                    |
| Bei welchem- NeuzulassungGeschäftsvorfall?- Halterwechsel- Wohnortwechsel- Wiederinbetriebnahme |                                                                                                    | <ul> <li>Versichererwechsel</li> <li>Nach Beendigung eines Mahnverfahrens</li> <li></li> </ul>                                                                                |
| Wer löst die eVB aus?                                                                           | Vermittler/Makler oder der VN selber.                                                                                                 | In der Regel der Versicherer.                                                                                                    |
| Verwendung der<br>eVB?                                                                          | VN gibt eVB in der Zulas-<br>sungsstelle ab. Zulassungs-<br>stelle ruft die Versicherungs-<br>bestätigung über die eVB-<br>Nummer ab. | Versicherer übermittelt der Zulassungs-<br>stelle ONLINE die eVB. Es erfolgt KEIN<br>Ausdruck der eVB-Nummer.<br>VN muss NICHT bei der Zulassungsstelle<br>vorstellig werden. |

#### Vergleich eVB zum Abruf und eVB zur Übermittlung

#### Verfahren der eVB zum Abruf (eVB-A) über NAFI®

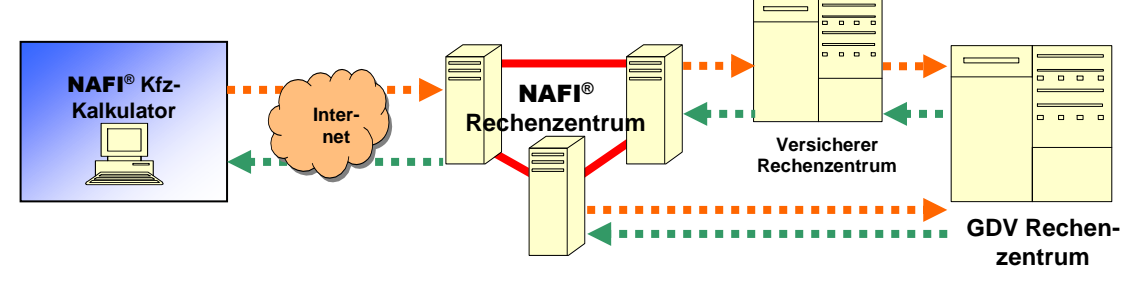

= Versenden der VN- und Fahrzeugdaten; Abruf der VB-Nummer

= Rücksendung der VB-Nummer

## Bitte beachten Sie!

Je nachdem welchen **NAFI®** Kfz-Kalkulator Sie einsetzen, können einige Erklärungen und/oder Abbildungen von Ihrer Version abweichen.

Wir wünschen Ihnen nun viel Erfolg im Kfz-Geschäft und bedanken uns für Ihr Vertrauen.

Freundliche Grüße aus Höxter sendet Ihnen

Ihr NAFI®-Team

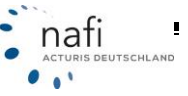

# Inhaltsangabe

| 1. | Starten des NAFI <sup>®</sup> - Assistenten eVB                      | 6  |
|----|----------------------------------------------------------------------|----|
|    | 1.1. Automatischer Abruf der eVB                                     | 7  |
| 2. | Ausführen des Assistenten                                            | 7  |
|    | 2.1. Ausfüllen der Eingabemasken                                     | 8  |
|    | 2.1.1. Tarif / Vermittlernummer                                      | 8  |
|    | 2.1.1.1. Vermittlernummer hinterlegen                                | 9  |
|    | 2.1.2. Allgemeine Daten                                              | 10 |
|    | 2.1.2.1 Zugangsdaten                                                 | 10 |
|    | 2.1.3. Kundendaten                                                   | 11 |
|    | 2.1.3.1. Kundendaten laden                                           | 11 |
|    | 2.1.3.2. Adressprüfung                                               | 12 |
|    | 2.1.4. Fahrzeugdaten                                                 | 13 |
|    | 2.1.4.1. Fahrzeug suchen                                             | 13 |
|    | 2.1.5. Abrufen/Anfordern der eVB-Nummer                              | 15 |
| 3. | Anzeigen, Speichern, als E-Mail versenden                            | 16 |
|    | 3.1. Versicherungsbestätigung anzeigen                               | 16 |
|    | 3.2. Versicherungsbestätigung speichern                              | 17 |
|    | 3.3. Versicherungsbestätigung per E-Mail verschicken                 | 18 |
|    | 3.3.1. E-Mail-Profil auswählen                                       | 19 |
| 4. | Hotline zur manuellen Vergabe der VB-Nummer                          | 19 |
| 5. | Speichern der Daten                                                  | 20 |
| 6. | Laden von gespeicherten Daten                                        | 20 |
| 7. | Öffnen einer gespeicherten VB-Karte                                  | 21 |
| 8. | Ablauf der elektronischen Versicherungsbestätigung zum Abruf (eVB-A) | 22 |

Pkw (WKZ 112)-Einzelberechnung - Version 16.01, Datenstand 1/2012 (EUR, 19% VSt.)

Zahlungsperiode/Zahlungsart Zahlungsperiode 1/4-jährlich

Zahlungsart

Saison-KNZ

Ändem...

Versicherungsbeginn

Nachlässe für Online-Übermittlung berücksichtigen

U-exemutival 001 HU/CARASIS SELECT 002 HU/CARASIS SELECT (HCA) 003 HU/CARASIS 004 HU/CARASIS 004 HU/CARASIC SELECT 006 BH/DOEHHU/E BASIS SELECT 006 BH/DOEHHU/E BASIS 007 HU/C CLASSIC SELECT (HCA) 008 BH/DOEHHU/E BASIS 010 HD/CARASIS (HCA) 012 HD/CARASIS (HCA) 013 HD/MACRESatin CARASIC SELECT 013 HD/MACRESatin SOJOS/SUSCE 015 BH/DOEHHU/E CLASSIC SELECT 015 HD/MACRESatin

016. HDI Motor-Basis 017. EUROPA BASIS Spar-Kasko

Gesellschaft

#### Starten des NAFI®- Assistenten eVB 1.

Den NAFI®-Assistenten eVB können Sie direkt aus dem Startprogramm aufrufen...

🚺 Allgemeine Daten 🛛 2 Merkmale 🛛 8 Bündelung, Treue... 🛛 4 Weitere Leistungen 🛛 5 SF-Herkunft 🛛 Prämienübersicht 🛛 Prämie

Bankeinzug/BLZ:68051004

🔽 Günstigster

Standard

I mit Extras

LD LQ LQP G

25 % 50 % 62 % 25 % 62 % 88 % 50 % 12 % 88 %

38 % 12 % 25 % 62 %

38 % 25 %

Freie Werkstattwahl

Ŷ **6** 

۵

99999

**2** 9

1

eVB OA

eVB

0

-6 (a)

9000

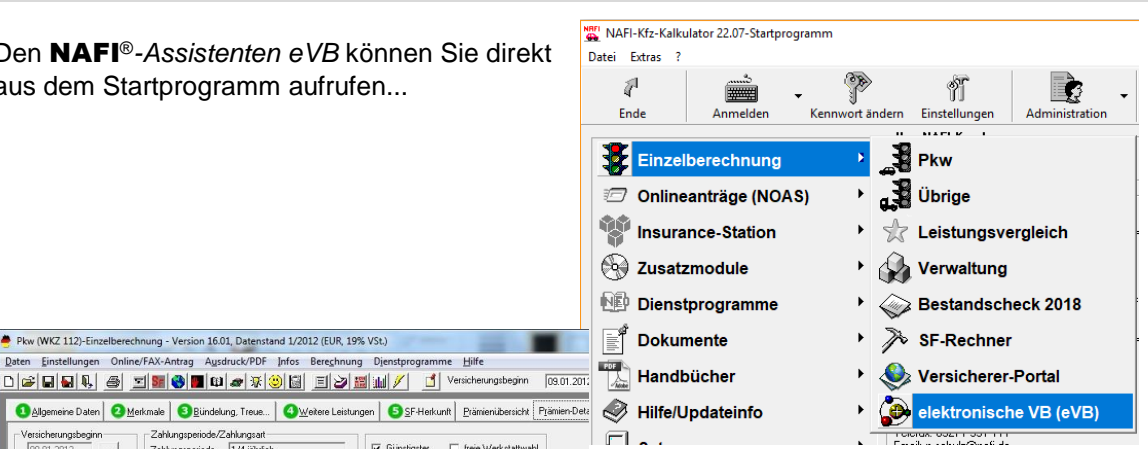

... dem Prämien-Detail, hierzu machen Sie neben dem gewählten Tarif in der Spalte "eVB" auf das farbige Symbol einen Doppelklick, ...

... oder Sie öffnen den eVB-Assistenten aus dem Antragsassistenten, in dem Sie links unten auf die

Schaltfläche mit dem eVB-Symbol klicken.

| / NAFI-Antragsassistent - Tarif: VHV-KLASSIK-GARANT                                                                                                    |                                                                                                    |
|----------------------------------------------------------------------------------------------------|----------------------------------------------------------------------------------------------------|
| <ul> <li>1. Antragaat</li> <li>2. Versicherungsnehmer/Bankverbindung</li> <li>3. Fahrzeug/Vordahrzeug/Estlährzeug</li> <li>5. Vermitlerdaten</li> <li>6. Untelagen WG-Informationspflichtverordnung</li> <li>7. Online-Versand</li> <li>8. Drucken/Speichern</li> <li>3. Fehlerliste</li> </ul> | Online-Antragsart<br>□ nline-Antragsart<br>Norma<br>Elektronische Versicherungsbestätigung (eVB)<br>✓ @VB automatisch abruleri<br>Status<br>Anträge ohne Übernahme des Schadenverlaufs werden automatisch "Alternativ" versandt. |
|                                                                                                    | Beenden         Senden         Zurück         Weiter                                                                                                    |
| 06.09.2012                                                                                                    | Angemeldet: Administrator                                                                                                    |

Öffnen Sie den NAFI®-Assistenten eVB aus dem "Prämien-Detail" oder dem Antragsassistenten, so werden die Daten aus der Berechnung mit übernommen. Beim Öffnen aus dem Startprogramm müssen Sie die entsprechenden Daten manuell eingeben.

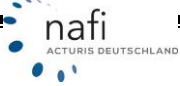

Į.

#### 1.1. Automatischer Abruf der eVB

#### Hinweis!

Der automatische Abruf der eVB funktioniert nur, wenn der Versicherer einen Online- oder Online-Fax-E-Mail-Antrag **NAFI**<sup>®</sup> Kfz-Kalkulator anbietet.

Um die eVB automatisch abzurufen, setzen Sie im *"NAFI-Antragsassistent"* bei *"eVB automatisch abrufen"* einen Haken und klicken auf die Schaltfläche <**Senden**>, <**E-Mail-Antrag**> oder <**Fax-Antrag**>, je nachdem, welche Schaltfläche angezeigt wird.

Nachdem der Antrag erfolgreich versendet und Sie das Fenster für den Versand geschlossen haben, öffnet sich die Versicherungsbestätigung als PDF-Dokument.

Das PDF-Dokument mit der eVB-Nummer wird hier erst **nach** dem Versenden des Antrages angezeigt, d.h. ohne eVB-Assistenten.

#### 2. Ausführen des Assistenten

Der Assistent ist sehr einfach gehalten und selbsterklärend. Im Grunde klicken Sie immer auf < Weiter> und füllen die entsprechenden Felder aus.

Die Markierungen mit dem Ausrufezeichen 🕢 weisen darauf hin, dass hier Pflichtangaben fehlen, die zwingend ergänzt werden müssen. Die Markierungen mit dem Haken i bedeuten, dass die Angaben vollständig sind.

| NAFI Assistent - Onlineabruf                                                                                                    | einer elektronischen Versicherungsbestätigung (eVB)                                                                                                    |
|----------------------------------------------------------------------------------------------------|----------------------------------------------------------------------------------------------------|
| NAFI Assis                                                                                                    | sicherungsbestätigung (eVB)                                                                                                    |
| Willkommen         Itarif/Vermittlernummer         Allgemeine Daten         Kundendaten         Fahrzeugdaten         Bereit zur Anforderung | Willkommen         Mit diesem Assistenten können Sie zu zahlreichen Tarifen die elektronische Versicherungsbestätigung (eVB) abrufen.         Sie haben Fragen zu den ab 1. März 2008 geltenden gesetzlichen Vorschriften? Dann klicken Sie bitte hier:         Image: State State |
|                                                                                                    | Nutzungsbedingungen     Zurück     Weiter     Abbrechen                                                                                                    |

Eine zusammenfassende Erklärung zum *eVB-Verfahren* erhalten Sie, wenn Sie auf die Schaltfläche **Erläuterungen zur eVB**> klicken.

Durch klicken auf **«Weiter»**, gelangen Sie in die Eingabemasken. Oder Sie wählen mit der Maus die Eingabemaske (*Tarif, Allgemeine Daten, Kundendaten, Fahrzeugdaten*) direkt aus.

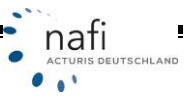

.

...

#### Erklärung der Schaltflächen

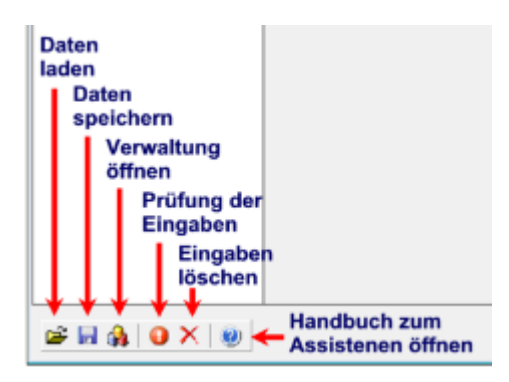

#### 2.1. Ausfüllen der Eingabemasken

Die einzelnen Felder werden durch Auswahlmenüs oder direkter Eingabe der Daten ausgefüllt. Je nach Auswahl bestimmter Daten (z.B. bei abweichender Fahrzeughalter), werden die nachfolgenden Eingabefelder diesen Angaben entsprechend angepasst.

Hinweis! Pflichtfelder werden mit einem Ausrufezeichen gekennzeichnet. Fehlen diese Pflichtangaben, können Sie keine VB-Nummer abrufen.

#### Tarif / Vermittlernummer 2.1.1.

In dieser Maske wählen Sie den Versicherer aus und geben die entsprechende Vermittlernummer an.

Haben Sie in den Einstellungen die Vermittlernummer hinterlegt, wird diese automatisch übernommen. Sie können über die grüne Schaltfläche auch eine andere auswählen und übernehmen, falls für einen bestimmten Tarif dieses Versicherers eine andere Vermittlernummer gilt.

Nachdem Sie die Eingabemaske "Tarif/Vermittlernummer" ausgefüllt haben, klicken Sie auf <Weiter>.

| lektronische                                                                                          | Vers      | icherungsbestätigung (eVB)                                                 | Versicherer/Ta<br>Bite wählen Sie den gewünt | rif<br>uchten Versicherer/Taillaus | G       |
|----------------------------------------------------------------------------------------------------|-----------|----------------------------------------------------------------------------|----------------------------------------------|------------------------------------|---------|
| Wilkommen O Taril/Vermittlernummer O Algemeine Daten Kundendaten Fahrzeugdaten Bereit zur Anterderung |           | Versicherer/Tarif<br>Bitte wählen Sie den gewünschten Versicheres/Tarif a  | Versicheren/Tarif<br>Versicheren             | EUROPA                             |         |
|                                                                                                    |           | Versicherer/Tarif<br>Versicherer EUROPA                                    | Vermtlieroummer-                             | 112233                             |         |
| Ver                                                                                                   | mittlernu | ummer auswählen                                                            |                                              |                                    | 1       |
|                                                                                                    | EUROF     | PA BASIS<br>PA BASIS SparKaako 1<br>PA KOMFORT 1<br>PA KOMFORT SparKaako 1 | 12233<br>12233<br>12233<br>12233             |                                    |         |
|                                                                                                    |           |                                                                            |                                              | DK Ab                              | brechen |

#### 2.1.1.1. Vermittlernummer hinterlegen

Hierzu müssen Sie im **NAFI**<sup>®</sup> Kfz-Kalkulator als Administrator angemeldet sein oder als Benutzer mit Administratorrechten.

| atei Extras (      |             |                        |                |             |
|--------------------|-------------|------------------------|----------------|-------------|
| a l                |             | • 🌮                    | n              | Ç.          |
| Ende               | Anmelden    | Kennwort ändern        | Einstellungen  | Administrat |
| Bitte wählen Sie a | us:         | _ Ihr                  | e NAFI Kundenn | ummer       |
| Einzel             | berechn A   | ung am NAFI-Kfz-Ka     | alkulator      | 8           |
|                    | eanträge Ar | meldename: Administrat | or 🗰           | <u> </u>    |
| 😵 Insura           | ince-Stat   | ennwort:               |                |             |
| D                  |             | OK                     | ALL            | 1.00c 1     |

#### HINWEIS! Standartmäßig ist kein Kennwort für den Administrator in NAFI® hinterlegt

Danach klicken Sie auf die Schaltfläche <**Einstellungen**>.

| <u>D</u> atei <u>E</u> xtras <u>?</u> |          |                 |               |     |
|---------------------------------------|----------|-----------------|---------------|-----|
| P                                     | ť        | • 🌮             | Ĩ             |     |
| Ende                                  | Anmelden | Kennwort ändern | Einstellungen | Adr |

Öffnen Sie unter dem Punkt "Vermittler" den Unterpunkt "Vermittlernummer".

Markieren Sie den entsprechenden Benutzer und geben auf der rechten Seite, neben den Tarifen, die Vermittlernummer ein.

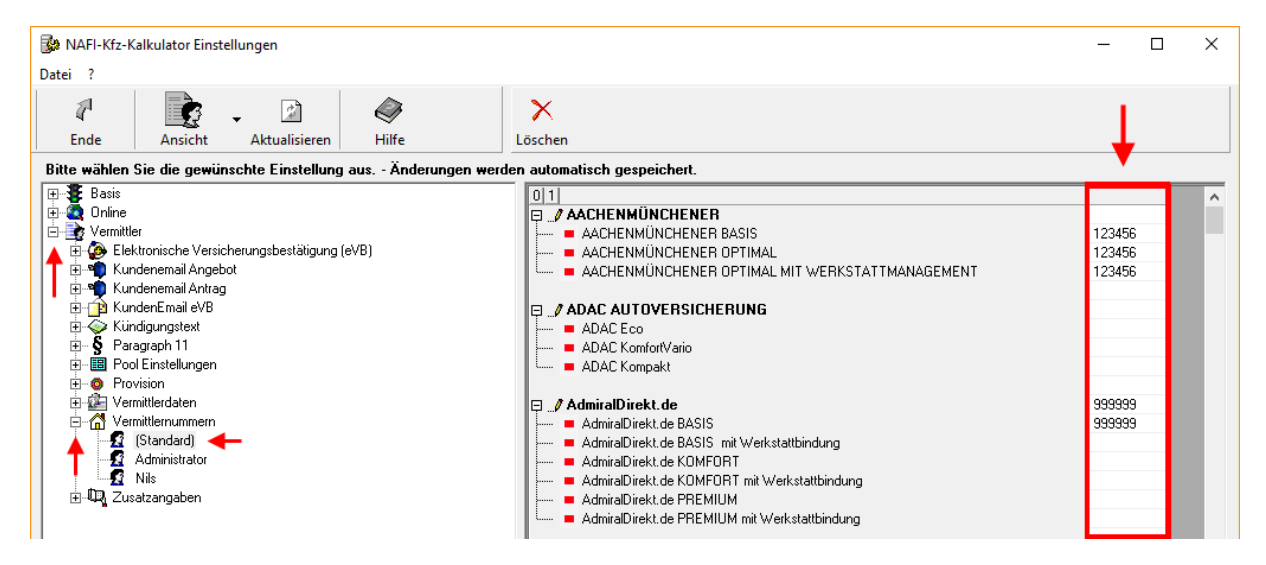

Wenn Sie noch weitere Fragen haben, bietet Ihnen die Hilfe eine gute Unterstützung. Hierzu klicken Sie in dem Fenster "NAFI-Kfz-Kalkulator Einstellungen" auf die Schaltfläche <**Hilfe**>.

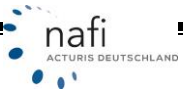

#### 2.1.2. Allgemeine Daten

Die hier angezeigten Felder sind versichererabhängig und können daher unterschiedlich ausfallen, je nachdem welchen Versicherer Sie ausgewählt haben.

Die meisten Felder sind Auswahlfelder, d.h., wenn Sie in das Eingabefeld klicken, erscheint auf der rechten Seite eine so genannte "Dropdown"-Schaltfläche. Klicken Sie auf diese Schaltfläche, dann erscheint eine "Dropdown"-Liste, aus der Sie dann den entsprechenden Eintrag auswählen.

Nachdem Sie mindestens alle Pflichtfelder ausgefüllt haben, klicken Sie auf < Weiter>.

| NAFI Assistent - Onlineabru | uf einer elektronischen Versicherungsbe                         | stätigung (eVB)                      | X                               |
|-----------------------------|-----------------------------------------------------------------|--------------------------------------|---------------------------------|
| NAFI Assis                  | stent<br>sicherungsbestätigung                                  | (eVB)                                |                                 |
| Willkommen                  | Versicherungsbestät<br>Bitte geben Sie die allgemeinen Daten zu | i <b>gung erstellen</b><br>r eVB ein |                                 |
| Kundendaten                 | Allgemein                                                       |                                      |                                 |
| Fahrzeugdaten               | Grund der Anforderung                                           | Neuzulassung                         |                                 |
| Ereit zur Anforderung       | Art der Versicherungsbestätigung                                | Einmalige Verwendung                 |                                 |
|                             | Versicherungsbeginn ab                                          | Tag der Zulassung                    |                                 |
|                             |                                                                 |                                      |                                 |
|                             | Status Versicherungsnehmer/Fa                                   | ahrzeughalter                        |                                 |
|                             | Versicherungsnehmer                                             | natürliche Person                    |                                 |
|                             | Fahrzeughalter                                                  | •                                    |                                 |
|                             |                                                                 |                                      |                                 |
|                             | Zusätzliche Weiterleitung                                       | andere (natürliche Person)           | _                               |
|                             | per SMS?                                                        | andere (juristische Person)          |                                 |
|                             |                                                                 |                                      |                                 |
|                             |                                                                 |                                      |                                 |
|                             |                                                                 |                                      |                                 |
|                             |                                                                 |                                      |                                 |
|                             |                                                                 |                                      |                                 |
|                             |                                                                 |                                      |                                 |
|                             |                                                                 |                                      |                                 |
|                             |                                                                 |                                      |                                 |
|                             |                                                                 |                                      |                                 |
|                             |                                                                 |                                      |                                 |
| 🖻 🗟 🍓 🛛 🗙 🕲                 |                                                                 | Nutzungsbedingungen                  | Zurück Weiter <u>A</u> bbrechen |

#### 2.1.2.1 Zugangsdaten

Einige Versicherer verlangen Zugangsdaten für den Abruf der VB-Nummer. Hier geben Sie Ihre Zugangsdaten ein, mit denen Sie sich in der Regel im Vermittlerportal des Versicherers anmelden.

| NAFI Assistent - Onlineabruf | einer elektronischen Versicherungsbestätigung (eVB)                                     |
|------------------------------|-----------------------------------------------------------------------------------------|
| <b>NAFI</b> Assis            | tent                                                                                    |
| Elektronische Vers           | sicherungsbestätigung (eVB)                                                             |
| Willkommen                   | Versicherungsbestätigung erstellen<br>Bitte geben Sie die allgemeinen Daten zur eVB ein |
| Allgemeine Daten             | Ihre Zugangsdaten                                                                       |
|                              | Anmeldename U<br>Kennwort O                                                             |

#### 2.1.2.1.1. Zugangsdaten hinterlegen

Wie bei der Vermittlernummer, können Sie auch die Zugangsdaten in den Einstellungen hinterlegen. Hierzu wählen Sie in den Einstellungen unter *"Vermittler"* den Unterpunkt *"elektronische Versicherungsbestätigung (eVB)"*.

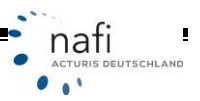

#### 2.1.3. Kundendaten

Hier geben Sie die Kundendaten ein. Falls die Daten in der **NAFI**<sup>®</sup>-Kundenverwaltung schon gespeichert sind, dann können Sie sich diese auch aus der Verwaltung direkt laden. Wenn alle Felder ausgefüllt sind, klicken Sie auf <**Weiter**>.

| NAFI Assistent - Onlineabru          | if einer elektronischen                   | Versicherungsbestätigung (eVB)                       |  |  |  |  |
|--------------------------------------|-------------------------------------------|------------------------------------------------------|--|--|--|--|
| NAFI Assis                           | stent<br>sicherungsbe                     | estätigung (eVB)                                     |  |  |  |  |
| Willkommen<br>Tarif/Vermittlernummer | Kundendate                                | Kundendaten<br>Versicherungsnehmer (und ggf. Halter) |  |  |  |  |
|                                      | Versicherungsnehmer gemäß Personalausweis |                                                      |  |  |  |  |
|                                      | Anrede                                    | •                                                    |  |  |  |  |
| 🖳 🎆 Bereit zur Anforderung           | Titel                                     |                                                      |  |  |  |  |
|                                      | Nachname                                  | •                                                    |  |  |  |  |
|                                      | Vorname                                   | •                                                    |  |  |  |  |
|                                      | Straße                                    | •                                                    |  |  |  |  |
|                                      | PLZ                                       | •                                                    |  |  |  |  |
|                                      | Ort                                       | •                                                    |  |  |  |  |
|                                      |                                           |                                                      |  |  |  |  |

#### 2.1.3.1. Kundendaten laden

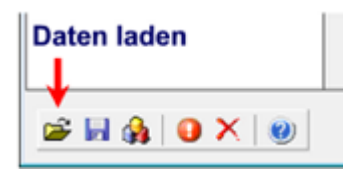

Klicken Sie links unten auf die Schaltfläche für "Daten laden".

Im Fenster *"Auswahl eines Kunden"* machen Sie einen Doppelklick auf den entsprechenden Kunden oder Sie markieren den Kunden und klicken auf **<Übernehmen**>.

| Auswahl eines    | Kunden     |               |        |                |               |              |          |           | - • 💌 |
|------------------|------------|---------------|--------|----------------|---------------|--------------|----------|-----------|-------|
| 4                | $\bigcirc$ | ۶D            | g      | <b>\$</b>      | 2             | €            | *        | -         |       |
| Abbrechen        | Übernehmen | Kunde anlegen | Kunder | n Berechnungen | Flotten       | Weitere      | Favorit  | en        |       |
| Ablage           |            |               | Z      | ustand         | Kategorie     | Bearbeitet a | m L      | Name      | 0     |
| Mustermann, Marg | arete      |               |        |                | Insurance     | 03.08.2006   | 14:46:21 | Musterman | n     |
| Muster, Max      |            |               |        |                | privat        | 03.08.2006   | 14:46:21 | Muster    |       |
| Muster, Doris    |            |               |        |                |               | 03.08.2006   | 14:46:22 | Muster    |       |
| •                |            |               |        |                |               |              |          |           | F     |
|                  |            |               | •      | •              |               | -            | •        |           | - ×   |
| Ansicht: Kunden  |            | Datensätze    | 20     | 2              | 👆 🔍 🔻 (kein f | Filter)      |          |           | 11.   |

Im Fenster *"Elektronische Versicherungsbestätigung aufrufen"* klicken Sie rechts neben der Schaltfläche <**Übernehmen**> auf den kleinen Pfeil und dann auf *"Nur Kundendaten übernehmen"*.

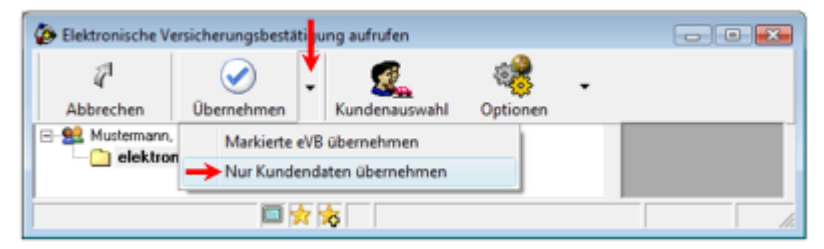

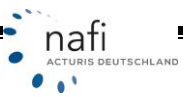

#### 2.1.3.2. Adressprüfung

Rechts neben den Adressfeldern erscheint eine grüne Schaltfläche, auf die Sie klicken können, um eine Adresse auf Korrektheit zu überprüfen.

| AFI ASSI:<br>ktronische Vei              | stent<br>rsicherungsbes                | tätigung (eVB)           |  |
|------------------------------------------|----------------------------------------|--------------------------|--|
| 📻 Willkommen<br>🥑 Tarif/Vermittlernummer | Kundendater<br>Versicherungsnehmer (ur | l<br>d ggf. Halter)      |  |
| Aligemeine Daten<br><b>Kundendaten</b>   | Versicherungsnehn                      | er gemäß Personalausweis |  |
| Fahrzeugdaten                            | Anrede                                 | Frau                     |  |
| Bereit zur Anforderung                   | Titel                                  |                          |  |
|                                          | Nachname                               | Mustermann               |  |
|                                          | Vorname                                | Margarete                |  |
|                                          | Straße                                 | Lütmarserstraße 60       |  |
|                                          | PLZ                                    | 37671                    |  |
|                                          | Ort                                    | Höxter                   |  |

Diese Prüfung findet online statt, worauf Sie vor der Prüfung mit einer Meldung hingewiesen werden, die Sie mit <**Ja**> bestätigen müssen, um fortzufahren.

| NAFI | Assist   | ent - eVB                                                   | ×           |
|------|----------|-------------------------------------------------------------|-------------|
|      | <u>^</u> | Die Adressprüfung wird online du<br>Möchten Sie fortfahren? | rchgeführt. |
|      |          | Ja                                                          | Nein        |

In der "*NAFI-Adressprüfung"* werden jetzt alle gefundenen Daten aufgeführt, die zu der Eingabe passen könnten.

Wählen Sie nun den korrekten Eintrag aus und klicken auf <**Übernehmen**> um die Daten in die Eingabemaske zu übernehmen.

| FI Adressüberprüfung                        | -                                    |               | <u> </u>  |
|---------------------------------------------|--------------------------------------|---------------|-----------|
| NAFI Adressüber<br>lachstehend werden die g | r <b>prüfung</b><br>efundenen Adress | en angezeigt. | $\rho$    |
| Straße                                      | Plz                                  | Ort           |           |
| 🔄 Lütmarser Tal                             | 37671                                | Höxter        |           |
| l疆 Lütmarser Str.                           | 37671                                | Höxter        |           |
|                                             |                                      |               |           |
|                                             |                                      |               |           |
|                                             |                                      |               |           |
|                                             |                                      |               |           |
|                                             |                                      |               |           |
|                                             |                                      |               |           |
|                                             |                                      |               |           |
|                                             |                                      |               |           |
|                                             |                                      |               |           |
|                                             |                                      | Ühemehmen     | Abbrechen |

Bitte beachten! Die Angabe der Hausnummer ist für den Abruf sehr wichtig!

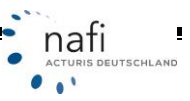

nati

. . .

#### 2.1.4. Fahrzeugdaten

Optional können Sie auch die "Herstellernummer (HSN)" und "Typschlüsselnummer (TSN)" angeben.

Sie können die Daten hier direkt eingeben oder aus dem Typklassenverzeichnis auswählen. Die Felder "Hersteller" und "Fahrzeugbezeichnung" werden automatisch gefüllt.

| NAFI Assistent - Onlineabruf einer elektronischen Versicherungsbestätigung (eVB) |                                              |  |  |  |  |  |  |  |  |
|----------------------------------------------------------------------------------|----------------------------------------------|--|--|--|--|--|--|--|--|
| <b>1t</b><br>erungsbestätigung (eVB)                                             |                                              |  |  |  |  |  |  |  |  |
| Inzeichen, Fahrzeug                                                              |                                              |  |  |  |  |  |  |  |  |
| ches Kennzeichen                                                                 |                                              |  |  |  |  |  |  |  |  |
| des Kennzeichens     Amtliches Kennzeichen       nnzeichen                       |                                              |  |  |  |  |  |  |  |  |
| eugdaten                                                                         |                                              |  |  |  |  |  |  |  |  |
| Igniskennziffer 112 Pkw in Eigenverwendung                                       |                                              |  |  |  |  |  |  |  |  |
| rstellernummer (HSN)                                                             |                                              |  |  |  |  |  |  |  |  |
| oschlüsselcode (TSN)                                                             |                                              |  |  |  |  |  |  |  |  |
| rsteller                                                                         |                                              |  |  |  |  |  |  |  |  |
| nrzeugbezeichnung                                                                |                                              |  |  |  |  |  |  |  |  |
| nrgestellnummer                                                                  |                                              |  |  |  |  |  |  |  |  |
|                                                                                  | Nektronischen Versicherungsbestätigung (eVB) |  |  |  |  |  |  |  |  |

#### 2.1.4.1. Fahrzeug suchen

Liegen Ihnen die HSN und TSN nicht vor, können Sie das Fahrzeug auch suchen. Hierfür klicken Sie in das Eingabefeld *"Herstellernummer (HSN)"* und dann auf die grüne Schaltfläche am rechten Rand des Feldes. In dem Fenster des GDV-Typklassenverzeichnisses geben Sie in der Eingabezeile (rot umrandet) die bekannten Daten ein, wie z.B. Herstellernamen, Hubraum (ccm), PS.

Je umfangreicher die Angaben sind, desto genauer werden die Fahrzeugtypen angezeigt. Markieren Sie nun das entsprechende Fahrzeug und klicken auf <**Übernehmen**>.

| VAH Info 16.09 - GL<br>Datei ? | JV-Typklassenverzeichnis / Rundschreiben K-Statistik       | : 45/2012 (Nacht    | rag 1/2 | 012 16 | 57. KK) | vom 1 | L. Juli | 2012         |        |             |       |
|--------------------------------|------------------------------------------------------------|---------------------|---------|--------|---------|-------|---------|--------------|--------|-------------|-------|
| 고<br>같!                        | iche                                                       |                     |         |        |         |       |         |              |        |             |       |
| Bitte wählen Sie aus: 10       | )/2012 (Kaskoreform) 💽 🧕                                   |                     |         |        |         |       |         |              |        |             |       |
| Hersteller                     | Bezeichnung                                                | HSN                 | TSN     | kw/    | PS      | ccm   | KH      | VK           | TK     | Hinzugefügt |       |
| OPEL                           | A-H/C (ASTRA-H-GTC 1.6)                                    | 0035                | AEE     | 77     | 105     | 1598  | 16      | 15           | 15     |             |       |
| OPEL                           | A-H/SW (ASTRA-H-CARAVAN 1.6)                               | 0035                | ADS     | 77     | 105     | 1598  | 16      | 15           | 15     |             |       |
| OPEL                           | A-H/SW (ASTRA-H-CARAVAN 1.6)                               | 0035                | ADR     | 77     | 105     | 1598  | 16      | 15           | 15     |             |       |
| OPEL                           | A-H (ASTRA-H-CC 1.6 5T)                                    | 0035                | ADC     | 77     | 105     | 1598  | 16      | 15           | 15     |             |       |
| OPEL                           | A-H/C (ASTRA-H-CABRIO 1.6)                                 | 0035                | AAM     | 77     | 105     | 1598  | 17      | 17           | 21     |             |       |
| OPEL                           | A-H/C (ASTRA-H-GTC 1.6 PANORAMA)                           | 0035                | 558     | 77     | 105     | 1598  | 16      | 15           | 15     |             |       |
| OPEL                           | A-H/C (ASTRA-H-GTC 1.6)                                    | 0035                | 547     | 77     | 105     | 1598  | 16      | 15           | 15     |             |       |
| OPEL                           | A-H/SW (ASTRA-H-CARAVAN 1.6)                               | 0035                | 042     | 77     | 105     | 1598  | 16      | 15           | 15     |             |       |
| OPEL                           | A-H (ASTRA-H-CC 1.6 5T)                                    | 0035                | 033     | 77     | 105     | 1598  | 16      | 15           | 15     |             |       |
|                                |                                                            |                     |         |        |         |       |         |              |        |             |       |
| Opel                           | Astra                                                      |                     |         |        | 105     | <1600 |         |              |        |             |       |
| Auswahlkriterien: Es werd      | den nur die Fahrzeuge angezeigt, welche die Kombination II | nrer Eingaben erfül | len.    |        |         |       |         |              |        |             |       |
| Hinzufügen                     | Löschen                                                    |                     |         |        |         |       |         | <u>Ü</u> ber | nehmei | n Abbre     | echen |

Die Fahrzeugdaten werden direkt in die entsprechenden Felder übernommen.

#### Zur Info!

Die Fahrzeugdaten sind keine Pflichtangaben! Die VB-Nummer kann auch ohne diese Daten abgerufen und ausgehändigt werden.

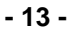

Nachdem Sie mindestens die Pflichtfelder ausgefüllt haben, bestätigen Sie wieder mit < Weiter>.

| NAFI Assistent - Onlineabru<br>NAFI Assist<br>Elektronische Ver | uf einer elektronischen Versicher<br>Stent<br>sicherungsbestätig | rungsbestätigung (eVB)                      |
|-----------------------------------------------------------------|------------------------------------------------------------------|---------------------------------------------|
|                                                                 | Kennzeichen, Fa<br>Fahrzeugdaten                                 | nrzeug                                      |
| Allgemeine Daten     Kundendaten                                | Amtliches Kennzeichen                                            |                                             |
| Fahrzeugdaten<br>Bereit zur Anforderung                         | Art des Kennzeichens<br>Kennzeichen                              | Amtliches Kennzeichen                       |
|                                                                 | Fahrzeugdaten                                                    |                                             |
|                                                                 | Wagniskennziffer                                                 | 112 Pkw in Eigenverwendung                  |
|                                                                 | Herstellernummer (HSN)                                           | 0035                                        |
|                                                                 | Typschlüsselcode (TSN)                                           | AEE                                         |
|                                                                 | Hersteller                                                       | OPEL                                        |
|                                                                 | Fahrzeugbezeichnung                                              | A-H/C (ASIRA-H-GIC 1.6)                     |
|                                                                 | - un gootomannor                                                 |                                             |
|                                                                 |                                                                  |                                             |
|                                                                 |                                                                  |                                             |
|                                                                 |                                                                  |                                             |
|                                                                 |                                                                  |                                             |
|                                                                 |                                                                  |                                             |
|                                                                 |                                                                  |                                             |
| 🖻 🖬 🍇 🛛 🗙 🕲                                                     |                                                                  | Nutzungsbedingungen Zurück Weiter Abbrechen |

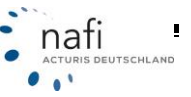

#### 2.1.5. Abrufen/Anfordern der eVB-Nummer

Wenn auf der linken Seite alle Punkte mit einem Haken versehen sind, d.h., Sie mindestens alle Pflichtfelder ausgefüllt haben, können Sie die VB-Nummer abrufen.

Klicken Sie auf <**Fertigstellen**>.

| NAFI Assistent - Onlineabruf einer elektronischen Versicherungsbestätigung (eVB) |                                                                              |  |  |  |  |  |  |
|----------------------------------------------------------------------------------|------------------------------------------------------------------------------|--|--|--|--|--|--|
| NAFI Assis                                                                       | sicherungsbestätigung (eVB)                                                  |  |  |  |  |  |  |
| Willkommen                                                                       | Nummer jetzt online abrufen<br>Bereit zum Abrufen der eVB-Nummer             |  |  |  |  |  |  |
| Allgemeine Daten     Kundendaten     Fahrzeugdaten     Bereit zur Anforderung    | Es wurden alle benötigen Informationen zum Abrufen der eVB-Nummer gesammelt. |  |  |  |  |  |  |
|                                                                                  | Durch Klick auf "Fertigstellen" wird die eVB-Nummer online abgerufen!        |  |  |  |  |  |  |
|                                                                                  |                                                                              |  |  |  |  |  |  |
|                                                                                  |                                                                              |  |  |  |  |  |  |
|                                                                                  |                                                                              |  |  |  |  |  |  |
|                                                                                  |                                                                              |  |  |  |  |  |  |
|                                                                                  |                                                                              |  |  |  |  |  |  |

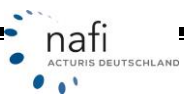

## 3. Anzeigen, Speichern, als E-Mail versenden

#### 3.1. Versicherungsbestätigung anzeigen

Neben der eVB-Nummer, wird Ihnen angezeigt, wann diese erstellt wurde und bis wann sie gültig ist.

Sie können sich jetzt die VB-Karte mit der eVB-Nummer anzeigen lassen – hierzu klicken Sie auf <**Anzeigen**> –, die Daten <**Speichern**> und/oder das Dokument per E-Mail <**Versenden**>.

| 🗟 Willkommen<br>👌 Tarif/Vermittlernummer                                      | Vorgang abgeschle                                                                                         | ossen                                                                              |                   |                      |
|-------------------------------------------------------------------------------|----------------------------------------------------------------------------------------------------|------------------------------------------------------------------------------------|-------------------|----------------------|
| Allgemeine Daten     Kundendaten     Fahrzeugdaten     Bereit zur Anforderung | Der Vorgang wurde erfolgreich abge<br>Diese Nummer wurde für die Zulas<br>eVB-Nummer (für die Zulassung): | schlossen und die eVB-Nummer steht nun zur Verfügung.<br>sung abgerufen<br>AL6S4LF | in Zwischenablage | PDF speichern        |
|                                                                               | - erstellt am:<br>- gültig bis:                                                                           | 01.05.2013                                                                         |                   |                      |
|                                                                               | Druckaufbereitung / Versicherung                                                                          | sbestäligung<br>um das Dokument anzuzeinen)                                        |                   |                      |
| temp_11_36_08.pdf ·<br><u>Datei B</u> earbeiten <u>A</u> r<br><u>A</u> · S    | Adobe Reader<br>Izeige Dok <u>u</u> ment Werkzeuge                                                        | Fenster Hilfe                                                                      | ×<br>•            | Speichem<br>Decident |
| Frau<br>Test Tes<br>Teststr,<br>12345 To                                      | t<br>123<br>esthausen                                                                                     | ALTE LEIPZI                                                                        | GER E             | Beenden Abbrech      |
| Sehr geeh<br>sehr geeh                                                        | rter Kunde,<br>te Kundin,                                                                                 |                                                                                    |                   |                      |
| mit dieser<br>erforderlis<br>Versicher                                        | n Schreiben erhalten Sie die für das ne<br>ihe Versicherungsbestätigungsnumme:<br>ungsschutz.             | ue elektronische Zulassungsverfahren<br>r sowie Hinweise zum vorläufigen           |                   |                      |
| Store Vorläufig                                                               | en Versicherungsschutz für die Kr                                                                         | aftfahrzeug-Haftpflichtversicherung (KH)                                           |                   |                      |
|                                                                               | form deter Versicher nother Timmo haben S                                                                 | e Für den Zeitraum des vorläufigen Versicherungsschutzes haben                     |                   |                      |

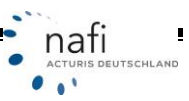

#### 3.2. Versicherungsbestätigung speichern

| 📰 Wilkommen                                                                                                    | Vorgang abgeschlossen                                                                                                    |
|----------------------------------------------------------------------------------------------------|----------------------------------------------------------------------------------------------------|
| Tari/Vernittienummer     O Tari/Vernittienummer     O Tari/Vernittienummer     O Tari/Vernittienummer     O Kundendaten     O Kundendaten     O Fahrzeugdaten     Em     Bereit zur Anforderung | Der Vorgang wurde erfolgreich abgeschlossen und die eVB-Nummer steht nun zur Verfügung.         Diese Nummer wurde für die Zulassung abgerufen         eVB-Nummer (für die Zulassung):       //LESS4LF         in Zwischenablage       PDF speichern         - erstellt an:       01.02.2012 11:35:38         - giltig bis:       01.05.2013         Druckaufbereitung / Versicherungsbestätigung |
|                                                                                                    | Der Datenverwarung zu speichern. Speich im                                                                                                    |
|                                                                                                    |                                                                                                    |

Mit dem Button **<PDF speichern>** können Sie das PDF-Dokument direkt auf Ihrem PC abspeichern...

... während der Button <Speichern>

🚱 Speichern

Speichern (mit dem Verwaltungssymbol) zum abspeichern in der NAFI-Verwaltung gedacht ist, genauso wie das Diskettensymbol links unten im Assistenten.

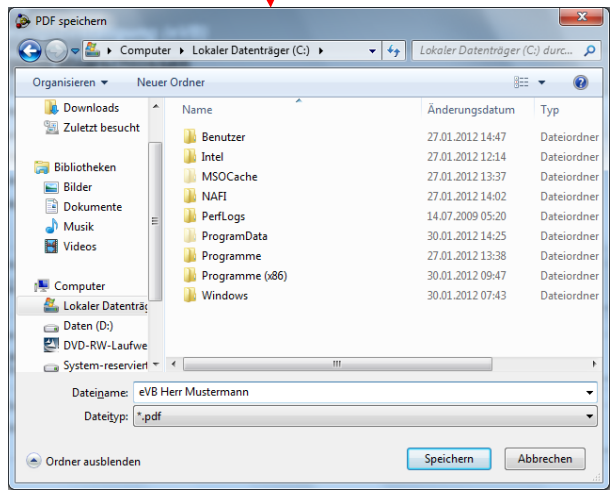

Mit anklicken dieses Buttons öffnet sich wie gewohnt die Kundenauswahl, in der Sie den entsprechenden Kunden auswählen können:

| 2 Auswahl eines Kunden                                                                                                    |                                       | Elektronische Versicherung bestätigung (eVB) speichern                                                                                                    |
|----------------------------------------------------------------------------------------------------|---------------------------------------|----------------------------------------------------------------------------------------------------|
| Abbrichen         Desmehmen         Kunde anlegen         Exanden         Berschnungen         Fötten         Wählen           Kangen         C         Esstellert am         Abbrichen         Berschnungen         Fötten         Wählen                                                                                                    | ravoriten<br>Vorname<br>Test          | O Infor Liber de zu speichemden Daten     [eVB     112 "Philip Liber de zu speichemden Daten     [Inhalt     112 "Philip Liber de zu speichemdung"     [Inhalt     [Inhalt     [Inhal |
| Pour de la company de la company | , , , , , , , , , , , , , , , , , , , | Bitte legen Sie fest, wie hve Daten gespeichert werden sollen                                                                                                    |
|                                                                                                    |                                       | I     Dokumente anzeigen     Kunden auswählen     Neuen Kunden anlegen     OK Abbrechen                                                                                                    |

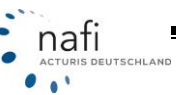

#### 3.3. Versicherungsbestätigung per E-Mail verschicken

Um das Dokument mit der VB-Nummer per E-Mail zu verschicken, klicken Sie auf die Schaltfläche <**Versenden**>. Es klappt eine Schaltfläche auf, mit der Sie wählen können mit welchem Programm die eVB verschickt werden soll.

| 🐌 NAFI Assistent - Onlineabru                                                                                          | nf eine <mark>r elektron</mark> ischen Versicherungsbestätigung (eVB)                                                                                                    | x       |
|----------------------------------------------------------------------------------------------------|----------------------------------------------------------------------------------------------------|---------|
| NAFI Assis                                                                                                    | stent<br>sicherungsbestätigung (eVB)                                                                                                    |         |
| Wilkommen     Tarif/Vermittlernummer     Allgemeine Daten     Kundendaten     Fahrzeugdaten     Bereit zur Anforderung | Vorgang abgeschlossen         Der Vorgang wurde erfolgreich abgeschlossen und die eVB-Nummer steht nun zur Verfügung.         Diese Nummer wurde für die Zulassung abgerufen         eVB-Nummer (für die Zulassung):       ALAFXQ6         in Zwischenablage       PDF speichern         - erstellt am:       02.02.2012/14:31:25         - gültig bis:       02.05.2013                                             |         |
|                                                                                                    | Druckaufbereitung / Versicherungsbestätigung         [Bitte klicken Sie auf "Anzeigen", um das Dokument anzuzeigen)         Daten speichern         Um die Nummer und ggf. den PDF-Ausdruck jederzeit wiederaufrufen zu können, empfehlen wir den Vorgang in der Datenverwaltung zu speichern.         per Email versenden         Sie können die Versicherungsbestätigung direkt an den Kunden per Email versenden. | ]       |
| ≝ <b> (≩. 0</b> × 00                                                                                                   | Versenden       mit Outlook       mit Standard-Anw       Nutzungsbedingungen     Zurück       Beenden     Abbrect                                                                                                    | vendung |

Nach Eingabe und Bestätigung der E-Mail-Adresse öffnet sich eine E-Mail, an die die VB-Nummer als PDF-Dokument angehängt ist. Email CK Emailadresse des Empfängers: OK Abbrechen max.mustermann@testmail.de

Den Inhalt dieser E-Mail passen Sie ggf. an Ihre Firma an und versenden diese dann an Ihren Kunden.

| <b>9</b>                  | りじゅ<br>Nachricht                    | <ul> <li>♀&lt; ₹</li> <li>Einfügen</li> </ul> | Ihre persönlig<br>Optionen | he Versi<br>Text for | cherungsbei<br>matieren | stätigung - N         | achrich       | t (Nur-Text)    | ×                                                                    |
|---------------------------|-------------------------------------|-----------------------------------------------|----------------------------|----------------------|-------------------------|-----------------------|---------------|-----------------|----------------------------------------------------------------------|
| Einfügen                  | 3 F A                               | - U I⊟ - I<br>A - E ■                         | ▲ ▲ ▲ ■ ●                  | Namen                |                         | Nachver-<br>folgung * | -8-<br>!<br>₽ | Rechtschreibung | <ul> <li>𝒞 Wählen</li> <li>𝑘 Auflegen</li> <li>𝓝 Aktionen</li> </ul> |
| Zwischen                  | . G.                                | Basistext                                     | 6                          |                      | Einse G                 | Optionen              | - 6           | Dokumentprüfu   | XPhone                                                               |
| Diese Nac<br>Senden       | Von<br>An<br>Cc                     | max.musterma                                  | sendet.<br>rm@testmai.de   |                      |                         |                       |               |                 |                                                                      |
|                           | Betreff:                            | Ihre persönlic                                | he Versicherun             | gsbestät             | igung                   |                       |               |                 |                                                                      |
|                           | Angefügt:                           | 12 evb 12 06                                  | 34.pdf (37 KB)             |                      |                         |                       |               |                 |                                                                      |
| þehr g<br>anbei<br>Fahrze | eehrte Da<br>erhalten<br>eugs benöt | amen und H<br>Sie die V<br>tigen.             | lerren,<br>/ersicherur     | igsbes               | tätigung                | , die Sie             | für           | die Zulassung   | ; des                                                                |

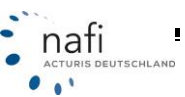

#### 3.3.1. E-Mail-Profil auswählen

Sollte für den eVB-Assistenten noch kein Profil für Ihr E-Mailprogramm eingetragen sein, dann werden Sie dazu aufgefordert das Profil für Ihr E-Mailprogramm auszuwählen.

Klicken Sie hier auf die Schaltfläche <**Optionen**> um den Haken bei *"Als Standardprofil festlegen"* zu setzen, falls gewünscht.

Nachdem Sie die Auswahl des Profils mit **<OK**> bestätigt haben, werden Sie nach der E-Mail-Adresse gefragt, an die die VB-Nummer verschickt werden soll.

#### 4. Hotline zur manuellen Vergabe der VB-Nummer

Bestehen kurzfristige Probleme mit dem eVB-Abruf, erscheint eine Schaltfläche <**Hotline zur manuel-**Ien Vergabe der eVB>.

| NAFI Assistent - Onlineabru                                                                                             | f einer elektronischen Versicherungsbestätigung (eVB)                                                                                                    |
|----------------------------------------------------------------------------------------------------|----------------------------------------------------------------------------------------------------|
| NAFI Assis                                                                                                    | stent 🔊                                                                                                    |
| Wilkommen<br>O Tari/Vermitternummer<br>O Aligemeine Daten<br>O Kundendaten<br>O Fahrzeugdaten<br>Bereit zur Anforderung | Nummer jetzt online abrufen         Breit zum Abrufen der eVB-Nummer         Vorgang mit Fehlern beendet         Status des Vorgangs         Vorgang         Anfräge gestattet an Server www.test.insurancestation.de         E sist ein Fehler aufgetreten         10002 Client-HTTP: Daten konnten nicht versendet werden (HTTP-Status=0); DIE rror: Error HttpSendRequest: 12007         Hotline zur manuellen Vergabe der eVB |
| 🖆 🗟 🍓 🛛 🗙 🕲                                                                                                    | Nutzungsbedingungen Zurück Weiter Abbrechen                                                                                                    |

Durch klicken auf diese Schaltfläche werden Ihnen die entsprechenden Daten des Versicherers angezeigt, wie z.B. eine Telefonnummer, Internetadresse oder ähnliches, an die Sie sich dann wenden können.

| Traftfahrt-Service-Center: (0221) 5737-300 | ,        |
|--------------------------------------------|----------|
|                                            |          |
|                                            |          |
|                                            |          |
|                                            |          |
|                                            |          |
|                                            |          |
|                                            |          |
|                                            |          |
|                                            |          |
|                                            |          |
|                                            |          |
| <                                          | <u>۴</u> |

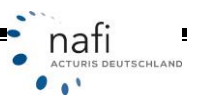

#### 5. Speichern der Daten

Das Speichern der eVB-Nummer und Eingabedaten läuft genauso ab wie das Speichern der Fahrzeugdaten im **NAFI**<sup>®</sup> Kfz-Kalkulator.

Sie klicken nach erfolgreichem Abruf der VB-Nummer auf **Speichern**>. Den Rest führen Sie wie gewohnt aus.

#### 6. Laden von gespeicherten Daten

#### (Nur beim Öffnen aus dem Startprogramm möglich)

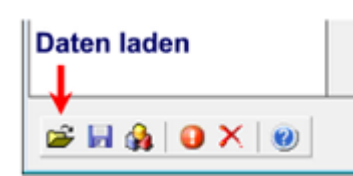

Nachdem Sie den **NAFI**<sup>®</sup>-*Assistenten eVB* aus dem Startprogramm geöffnet haben, klicken Sie auf der ersten Seite links unten auf die Schaltfläche für *"Daten laden"*.

Im Fenster *"Auswahl eines Kunden"* können Sie sich direkt alle gespeicherten eVBs anzeigen lassen. Klicken Sie hierfür auf die Schaltfläche **«Weitere»** und dann auf *"elektronische Versicherungsbestätigungen (eVB)"*. Aus der Liste markieren Sie nun den entsprechenden Datensatz und bestätigen die Auswahl mit **«Übernehmen»** oder Sie machen einen Doppelklick auf den Datensatz.

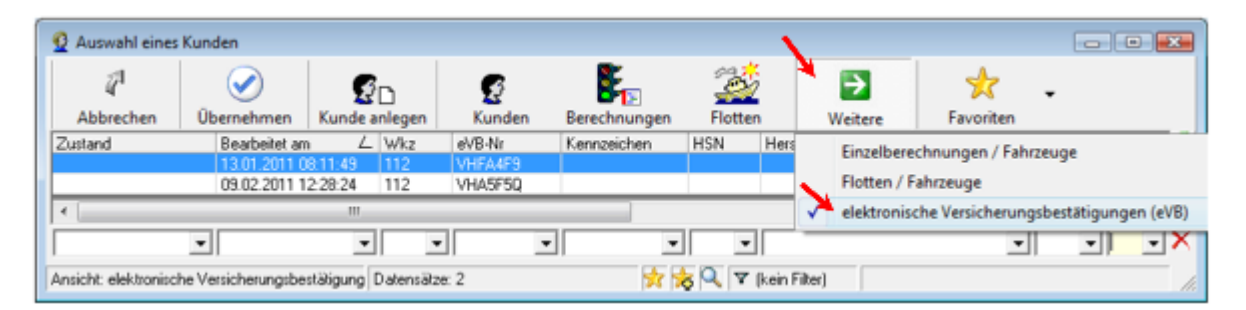

Mit ein Doppelklick auf die entsprechende eVB, werden jetzt die gespeicherten VB-Daten in den *"NAFI-Assistent eVB"* geladen.

| Elektronische V    | ersicherungsbestätigu  | ng aufrufen        |          |                  |                            |    |
|--------------------|------------------------|--------------------|----------|------------------|----------------------------|----|
| 4                  | <ul> <li>•</li> </ul>  | 2                  | -        | •                |                            |    |
| Abbrechen          | Übernehmen             | Kundenauswahl      | Optionen |                  |                            |    |
| 🖃 🖳 Marticelli, Ma | sco                    |                    | Variable |                  | Inhalt                     | A  |
| E-C elektro        | nische Versicherung    | sbestätigung (eVB) | - R. K   | Curz-Information |                            |    |
| <b>⊡_</b> 112      | "Pkw in Eigenverwendu  | nd"                | 0 E      | Bearbeitet       | 13.01.2011 08:11:49        |    |
|                    | 12.01.2011.09.11.41.14 | n./                | 0 1      | /KZ              | 112 Pkw in Eigenverwendung |    |
| - <del>•</del>     | Delversel              | 19                 | 01       | ariř             | VHV                        |    |
| 8.                 | Dokumente              |                    | • •      | VB-Nummer        | VHFA4F9                    |    |
|                    | - 🔁 Versicherungsb     | estatigung         |          |                  |                            |    |
|                    |                        |                    | - 🛼 K    | Cennungen        |                            | -  |
| Í                  | 🗖 📩                    | \$                 |          |                  |                            | 1. |

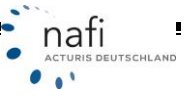

ļ,

nafi

...

#### 7. Öffnen einer gespeicherten VB-Karte

1. Öffnen Sie hierzu die Verwaltung aus dem Startprogramm.

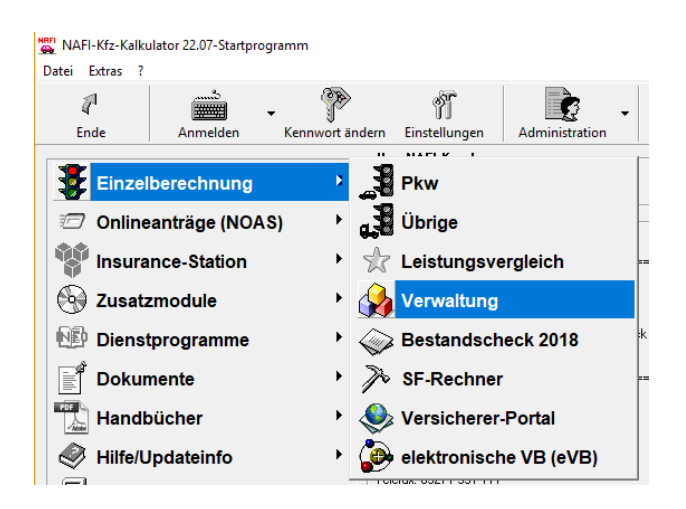

2. Klicken Sie in der "NAFI-Verwaltung" auf < Auswählen>.

| 🙀 NAFI Verwal | tung        |            |             |            |        |                | -              |                |
|---------------|-------------|------------|-------------|------------|--------|----------------|----------------|----------------|
| Datei Extras  | Eenster     | _          |             |            |        |                |                |                |
| 7             | <u>\$</u> . | - 🍰 -      | -           | ที         | 6      | . 👻 .          | ã              | 0              |
| Ende          | Auswählen   | Verwaltung | Neuer Kunde | Bearbeiten | Import | Insurancestat. | Einstellungen  | Hilfe          |
|               |             |            |             |            |        |                |                |                |
| Bereit        |             | ☆☆⊂ –      |             |            |        | <u>@</u>       | Helga Kundenar | zeige: Alle // |

3. Wählen Sie jetzt den Kunden, für den eine VB-Nummer abgerufen wurde, oder Sie wechseln auf die Ansicht *"elektronische Versicherungsbestätigungen (eVB)"* und klicken auf die gewünschte eVB-Nummer doppelt.

| Auswahl eines        | Kunden             |           |           |         |   |              |         | 1       |              |            |                 |           |           |          |
|----------------------|--------------------|-----------|-----------|---------|---|--------------|---------|---------|--------------|------------|-----------------|-----------|-----------|----------|
| 41                   | $\bigcirc$         | S         |           | S       |   | <b>F</b> 2   | - Sel   |         | *            | ⇒          | *               | -         |           |          |
| Abbrechen            | Übernehmen         | Kunde a   | anlegen   | Kunden  |   | Berechnungen | Flotter | 1       | 1            | Weitere    | Favorite        | n         |           |          |
| Zustand              | Bearbeitet an      | ιL        | Wkz       | eVB-Nr  |   | Kennzeichen  | HSN     | Hers    |              | Einzelber  | echnungen /     | Fahrzeu   | ae.       |          |
|                      | 13.01.2011 0       | 8.11:49   | 112       | VHFA4F9 |   |              |         |         |              | entectoren | contrarigent, i | - or need | 3-        |          |
|                      | 09.02.2011 1       | 2:28:24   | 112       | VHA5F5Q |   |              |         |         | 1            | Flotten /  | Fahrzeuge       |           |           |          |
| •                    |                    |           |           |         |   |              |         |         | $\checkmark$ | elektronis | sche Versicher  | ungsbe    | stätigung | en (eVB) |
|                      | •                  | Ŧ         |           |         | ٠ | •            | •       |         | _            |            |                 | -         | -         | - X      |
| Ansicht: elektronisc | he Versicherungsbe | stätigung | Datensätz | e: 2    |   | 🗙 🕏          | 5 Q. 🔻  | (kein f | Filter)      |            |                 |           |           | 11.      |

4. Jetzt machen Sie einen Doppelklick auf das entsprechende PDF-Dokument der Versicherungsbestätigung.

| 🍌 NAFI Verwaltu                                                                                                    | ung                                                                                                    |                                                                  |      |                        |              |                | -             | - • •               |
|----------------------------------------------------------------------------------------------------|----------------------------------------------------------------------------------------------------|------------------------------------------------------------------|------|------------------------|--------------|----------------|---------------|---------------------|
| Datei Extras                                                                                                    | Eenster                                                                                                    |                                                                  |      |                        |              |                |               |                     |
| [] <sup>1</sup><br>Ende                                                                                                    | Auswählen                                                                                                    | - 🙀 -                                                            | Neu  | <b>%</b><br>Bearbeiten | ()<br>Import | Insurancestat. | Constellungen | <b>(2)</b><br>Hilfe |
| E Sector Contraction Sector Contraction Sector Cont | nn, Margarete<br>Iberechnungen<br>en<br>conische Versich<br>2 'Pkw in Eigenver<br>9 09.02.2011 12:20<br>- Dokumente | erungsbestätigung (n<br>wendung"<br>3:22 VHV<br>rungsbestinigung | eVB) |                        |              |                |               |                     |
| Bereit                                                                                                    |                                                                                                    | 1 🛧 😞 🔍 👘                                                        |      |                        |              | <u>0</u> :     | Helga Kundena | nzeige: Alle //     |
|                                                                                                    |                                                                                                    |                                                                  |      |                        |              |                |               |                     |

4.

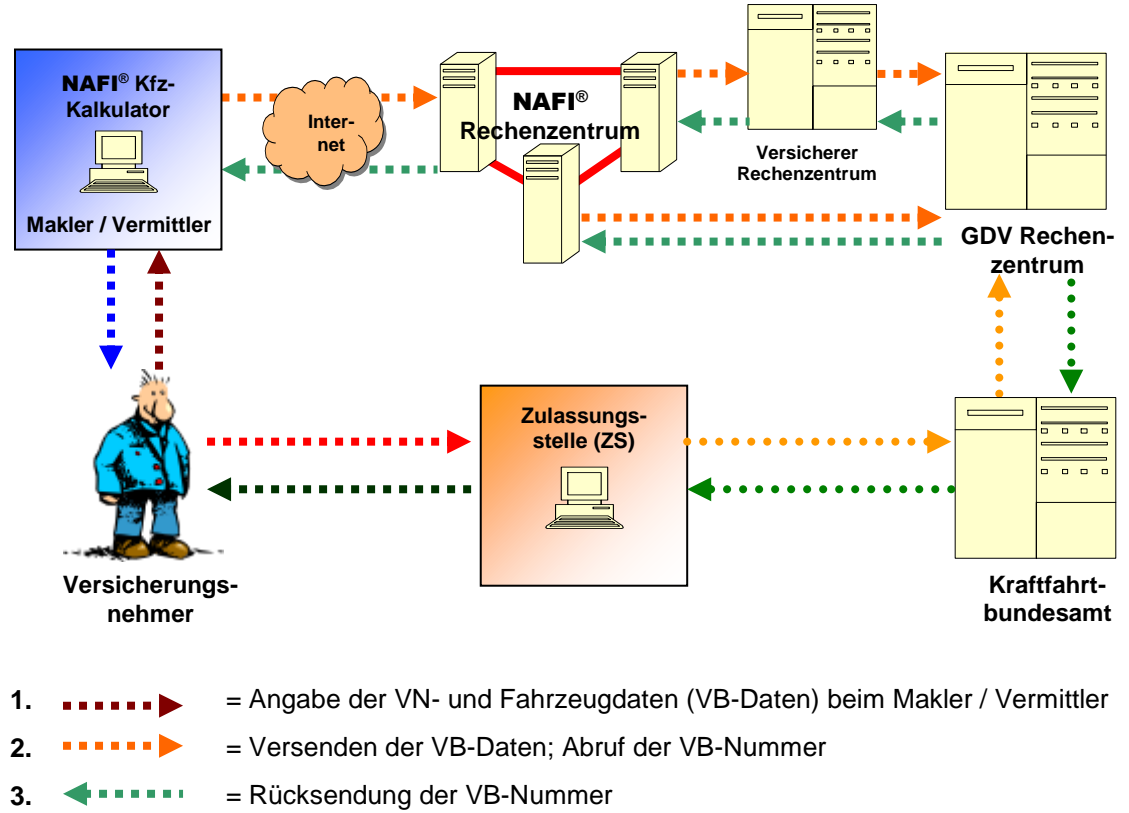

## 8. Ablauf der elektronischen Versicherungsbestätigung zum Abruf (eVB-A)

- 5. •••••• = Weitergabe der VB-Karte / -Nummer an die Zulassungsstelle
- 6. •••••• = Abfrage der VB-Daten durch Eingabe der VB-Nummer
- 7. •••••• = Bestätigung und Rücksendung der VB-Daten